# WS27: Unleash the power of GRASS GIS 7

# Session 3 – GRASS GIS general intro

Markus Neteler – mundialis GmbH & Co KG, Germany Luca Delucchi – Fondazione Edmund Mach, Italy Martin Landa – Czech Technical University, Prague

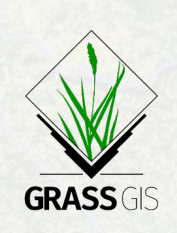

FOSS4G 2016, Bonn http://foss4g2016.org/ws27.html

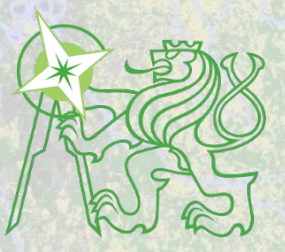

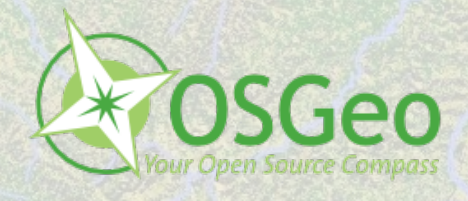

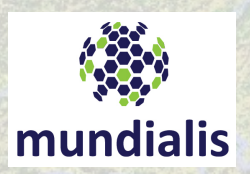

Contains modified Copernicus Sentinel data [2016]/ESA/In

## **Session Objectives**

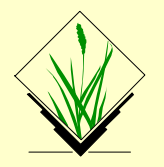

- Database structure of GRASS GIS
- About the course data set
- First steps in using GRASS GIS 7
  - the graphical user interface (GUI)
    - displaying raster and vector maps
    - querying maps
    - adding map elements
    - map swiping with two different Landsat coverages
    - bivariate scatterplots
  - GRASS GIS command structure
    - command line or GUI?
  - Creating a perspective view

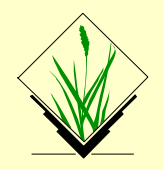

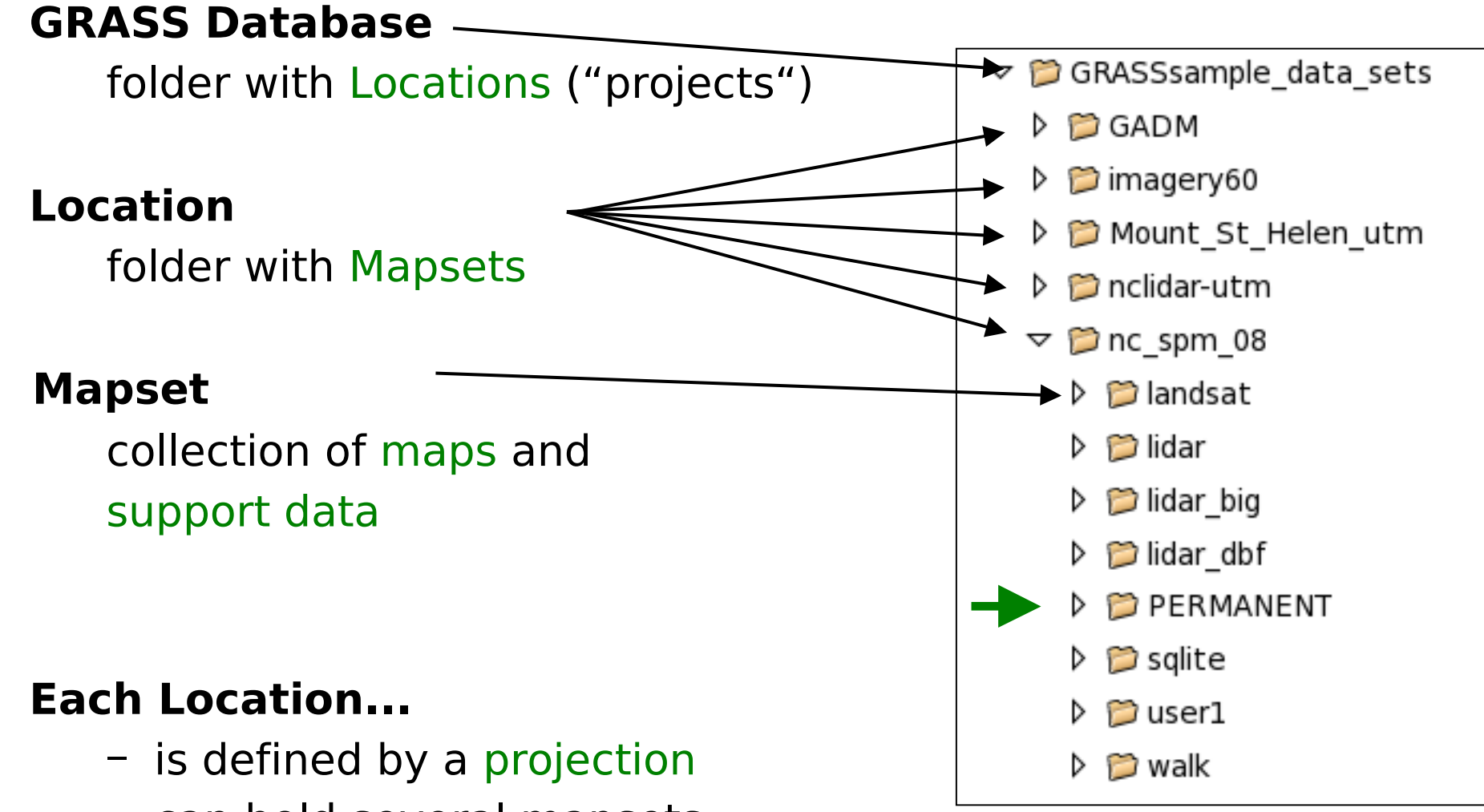

- can hold several mapsets
- has a PERMANENT mapset for base cartography

# **GRASS 7 Database concept: graphical view**

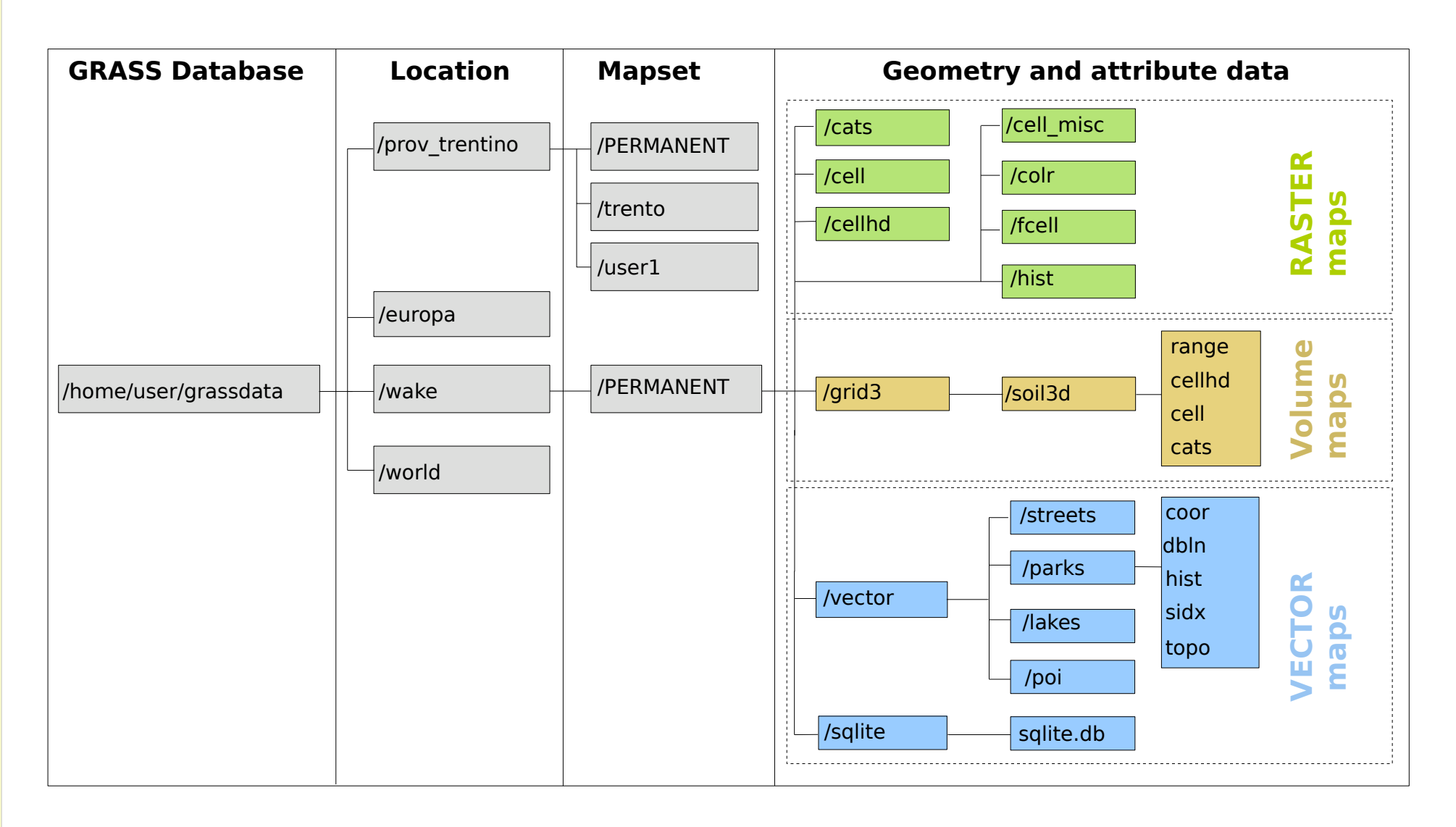

Note: GRASS GIS is handling this for you!

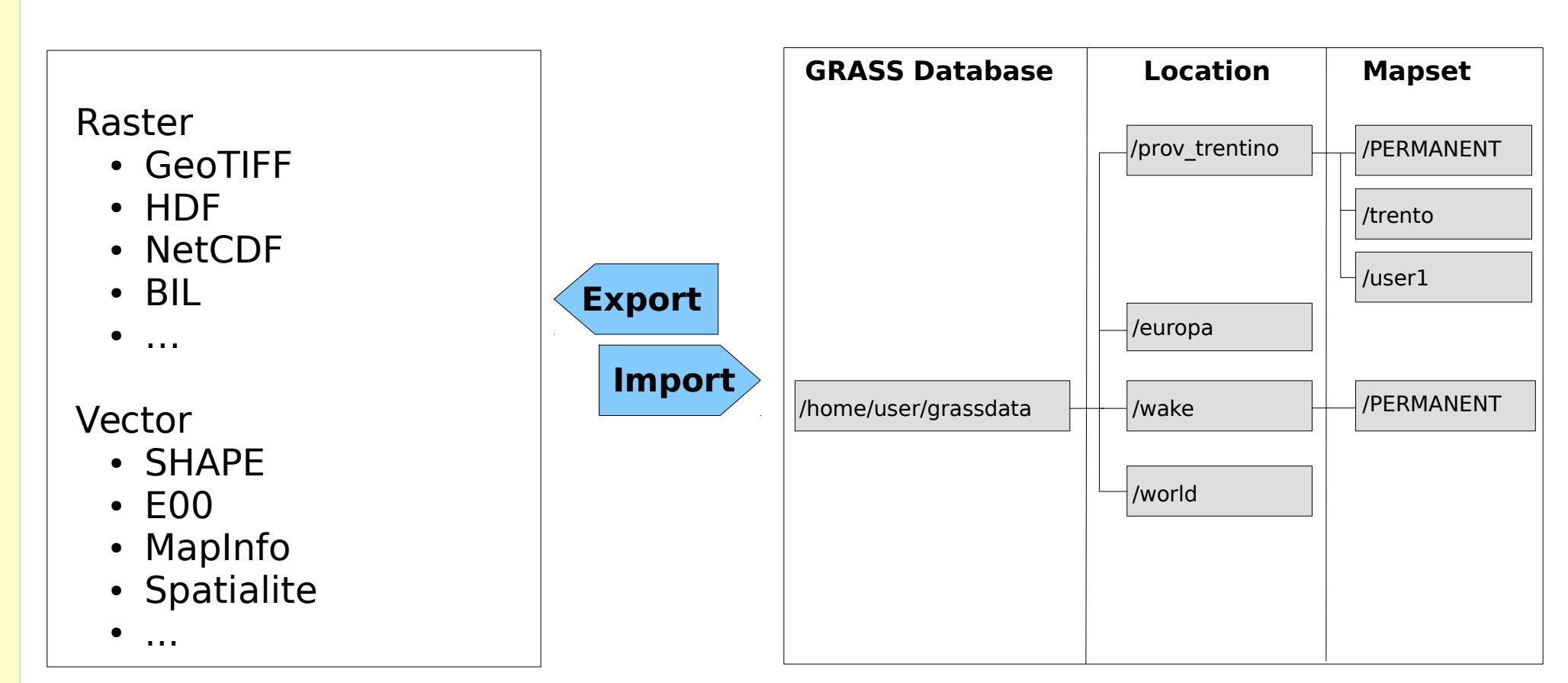

#### Commonly used directory:

/home/user/grassdata/

or a shared network directory

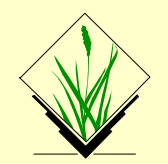

We'll now use an already **prepared GRASS GIS 7 Location**. Later on in this session, we'll create an own location.

Data provided on USB flash disk (or already on the computer):

#### Note:

- grassdata\_piemonte\_version1\_2015.tar.gz is containing sample data from "Piemont, Italy" [1]. It is a dataset prepared for the course, ready for use in GRASS GIS 7.
- unpacking with tar tool or archive manager

[1] https://trac.osgeo.org/grass/wiki/SampleDataset/Italy/Piemont

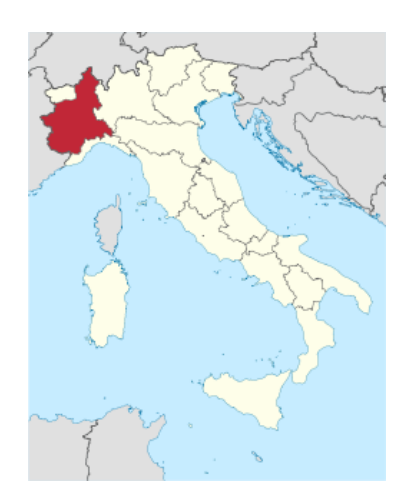

## **Preparation** – Unpacking the course data set

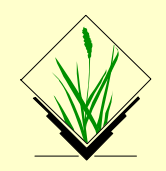

Unpacking of grassdata\_piemonte\_version1\_2015.tar.gz
(the "Piemont" GRASS location as prepared for the course)

#### OSGeo-Live:

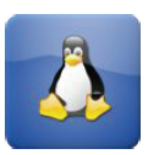

Create a directory "grassdata" in your home directory and unpack the data package therein:

cd \$HOME/grassdata mkdir piemont cd piemont

tar xvfz /path/to/grassdata\_piemonte\_version1\_2015.tar.gz

### **Exercise** – GRASS startup and first steps

F

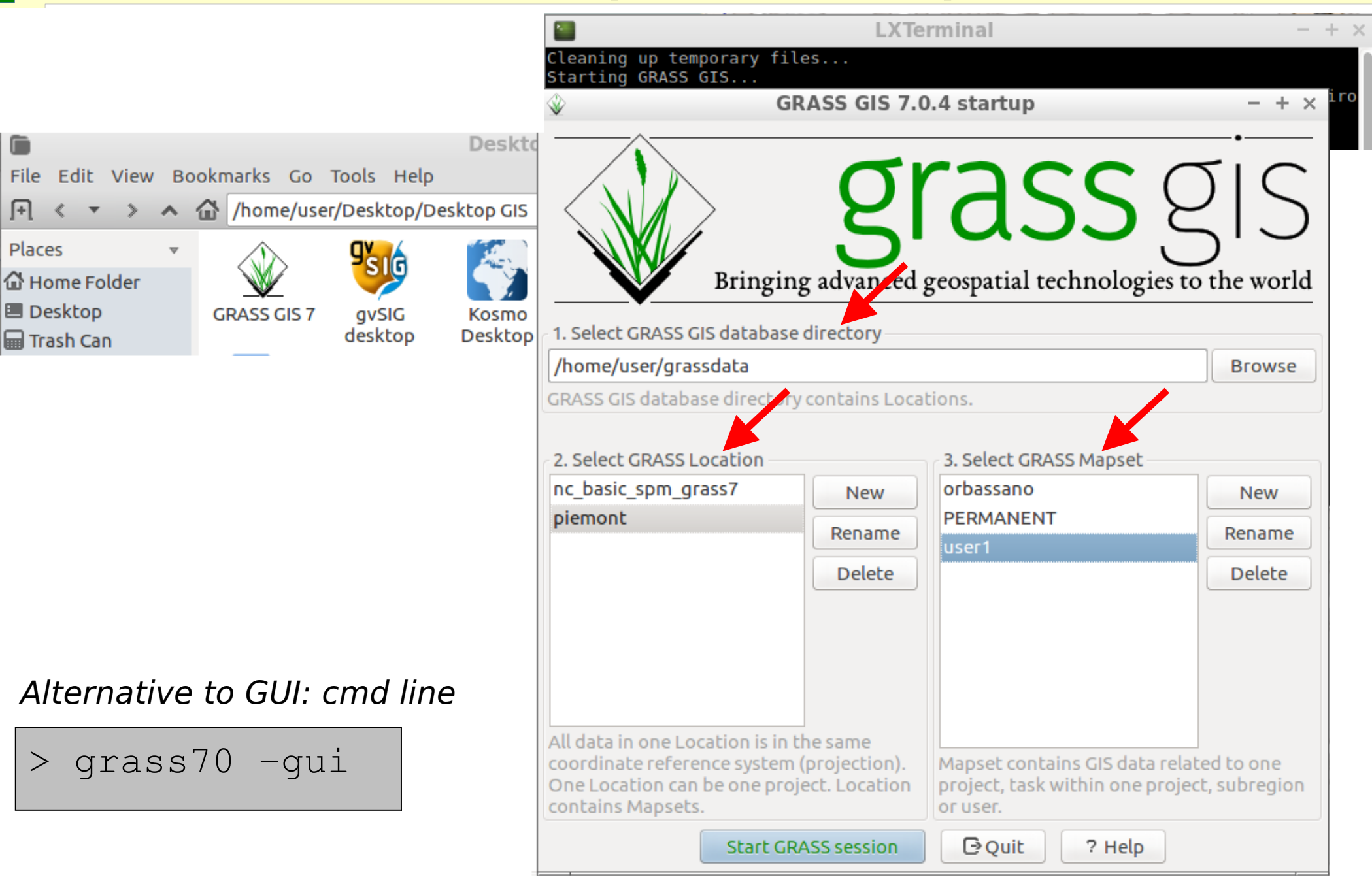

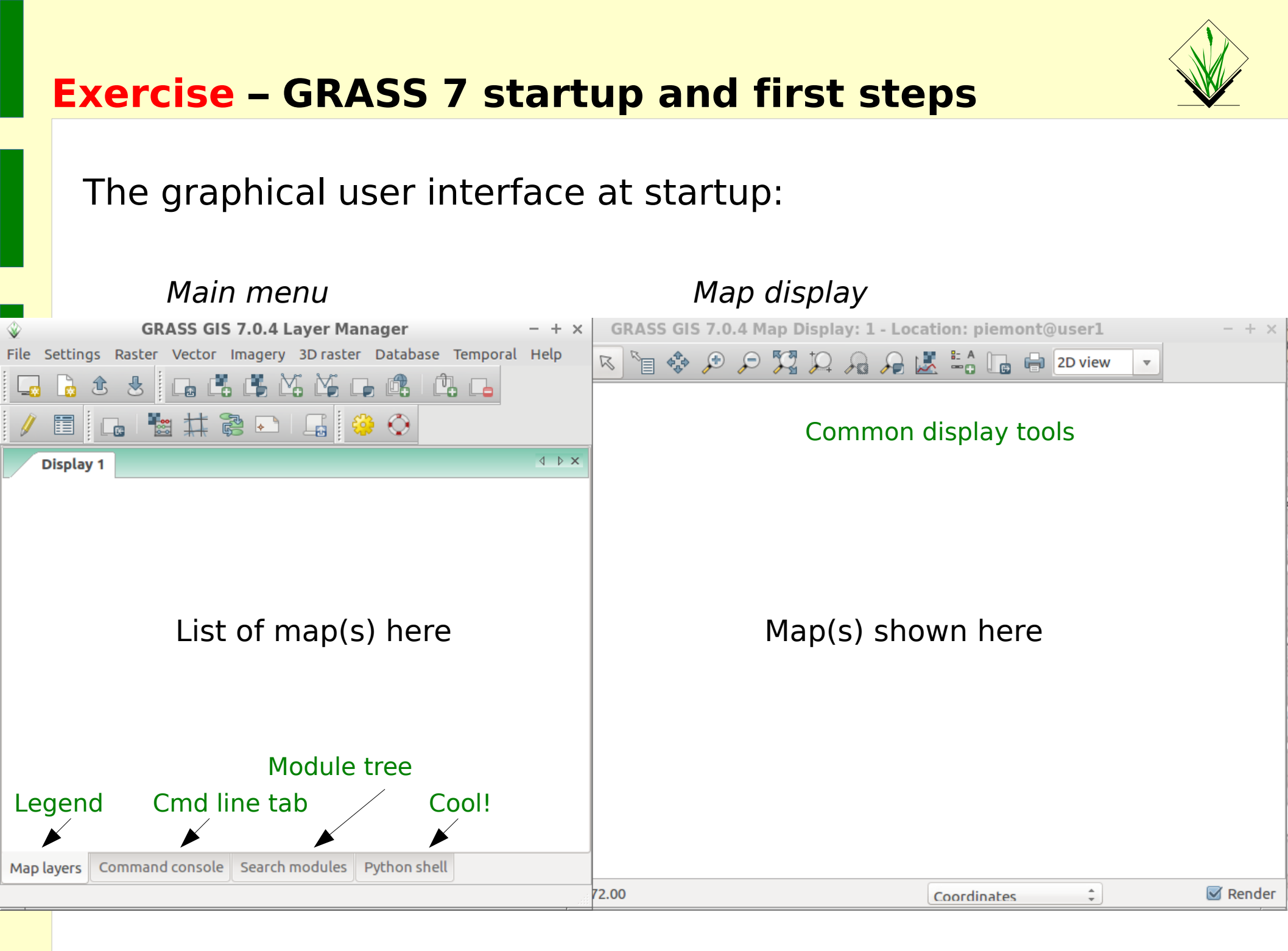

#### **Displaying raster and vector maps**

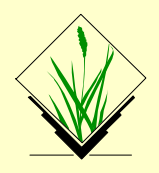

#### A) Using the menu

| GRASS GIS 7.0.4 Layer Man                     | er – + × GRAS | S GIS 7.0.4 Map D                  |              |
|-----------------------------------------------|---------------|------------------------------------|--------------|
| File Settings Raster Vector Imagery 3D raster | Dat           | abase Temporal Help 🕟 🕅            | 🚓 🕀 🗩 🏹      |
| Workspace                                     | •             |                                    |              |
| Map display                                   |               | Add raster                         | Shift+Ctrl+R |
| Import raster data                            | Þ             | Add vector                         | Shift+Ctrl+V |
| Import vector data                            |               | Add multiple rasters or vectors    | Shift+Ctrl+L |
| Import 3D raster data                         |               | Add web service layer              |              |
| Import database table                         | Þ             | New map display window             |              |
| Export raster map                             | Þ             | Close current map display window   | Ctrl+W       |
| Export vector map                             | Þ             | Close all open map display windows | s            |
| Export 3D raster maps                         | •             |                                    |              |

#### B) Using the icons Display raster maps GRASS GIS 7.0./ Layer Manager ry 3D raster Database Temporal He File Settings Raster Vector In • • E. V. L Add raster map layer (Ctrl+Shift+R) Display vector maps GRASS GIS 7.0.4 Layer hanager File Settings Raster Vector Imagery 3 ster Database Temporal Help £ Add vector map layer (Ctrl+Shift+V) O

### **Exercise** – Display the "roadsmajor" vector map

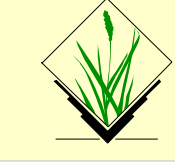

• **Load** the "roadsmajor" vector map into the canvas, zoom to map if needed:

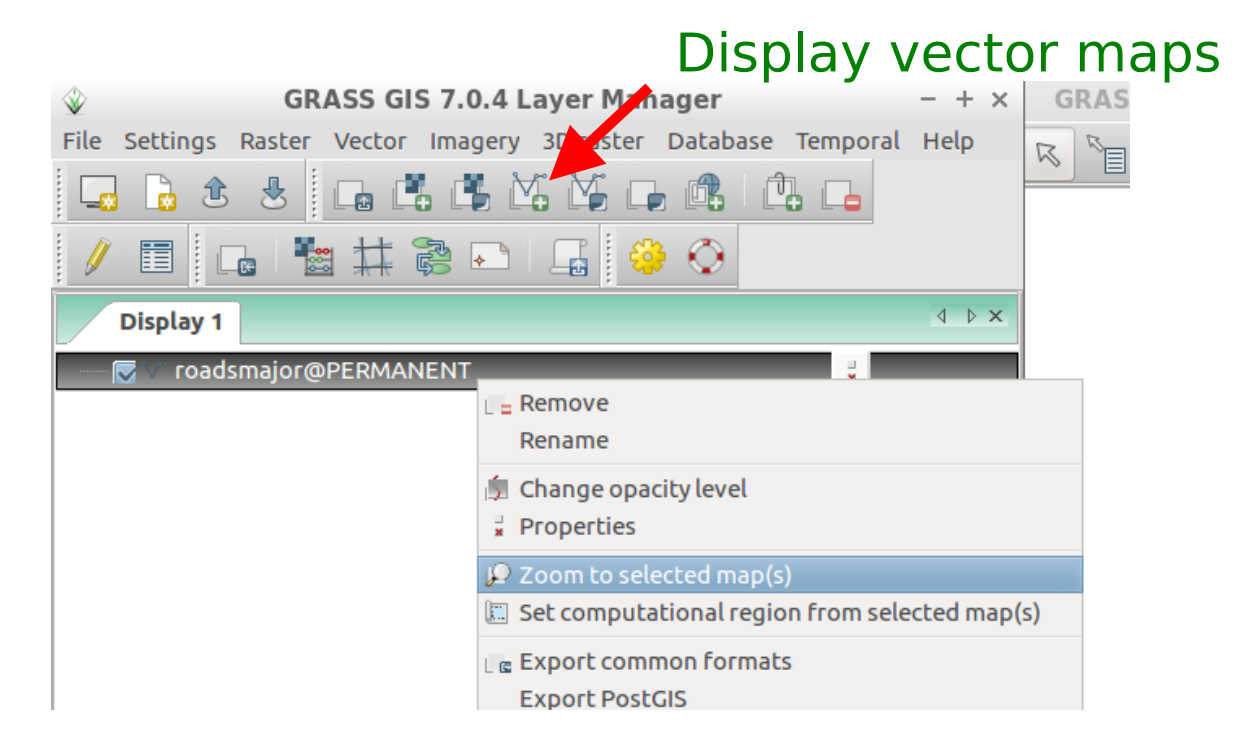

• Query map elements, pan, zoom in and out, add a scale bar GRASS GIN 0.4 top Display: 1 - Location: pippent@user1 - + × R R & P P R R & R & R & D view v

#### **Exercise** – Show vector map attributes

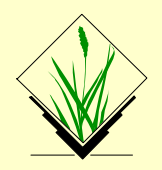

Open the attribute table of the "roadsmajor" vector map by

- ... either *right-mouse* clicking in layer tree on map name
- ... or using the related "Show Attribute table" icon

| GRASS GIS 7.                                                                                                    | .0.4 Layer Mana    | ager       | - + ×                 | GRASS GIS                                                                         | 7.0.4 Map Display | : 1 - Locat | ion: piemont@user1                                                                                                    |
|----------------------------------------------------------------------------------------------------|--------------------|------------|-----------------------|-----------------------------------------------------------------------------------|-------------------|-------------|----------------------------------------------------------------------------------------------------|
| File Settings Rester Vector Ima                                                                                                    | agery 3D raster    | Database   | e Temporal Help       |                                                                                   |                   |             | EA D 2D view                                                                                                    |
|                                                                                                    | 🎡 GRASS GIS        | Attribu    | ite Table ManagN      | LY - <roadsm< th=""><th>ajor@PERMANENT</th><th>&gt; - + ×</th><th></th></roadsm<> | ajor@PERMANENT    | > - + ×     |                                                                                                    |
|                                                                                                    | 1 / Table (re      | adonly)    | roadsmajor            |                                                                                   |                   | 4 Þ ×       | (ر                                                                                                    |
|                                                                                                    | Attribute data - r | ight-click | to edit/manage record | S                                                                                 |                   |             |                                                                                                    |
| Disposed of the second second se | elected vector map | PATR       | NOME                  |                                                                                   |                   |             | J ,                                                                                                    |
|                                                                                                    | 1                  | R          | SR 229 DEL LAGO D'OI  | RTA                                                                               |                   |             | the states of the states of th |
|                                                                                                    | 2                  | R          | SR 229 DEL LAGO D'O   | RTA                                                                               |                   |             |                                                                                                    |
|                                                                                                    | 3                  | R          | SR 142 BIELLESE       |                                                                                   |                   |             | LE.                                                                                                    |
|                                                                                                    | 4                  | R          | SR 142 BIELLESE       |                                                                                   |                   |             | AF                                                                                                    |
|                                                                                                    | 5                  | R          | SR 229 DEL LAGO D'OI  | RTA                                                                               |                   |             |                                                                                                    |
|                                                                                                    | 6                  | S          | SS 231                |                                                                                   |                   |             | T T                                                                                                    |
|                                                                                                    | 7                  | S          | SS 26                 |                                                                                   |                   | _           |                                                                                                    |
|                                                                                                    | 8                  | S          | SS 26                 |                                                                                   |                   |             |                                                                                                    |
|                                                                                                    | 9                  | R          | SR 457 DI MONCALVO    |                                                                                   |                   | _           |                                                                                                    |
|                                                                                                    |                    | 0          |                       |                                                                                   |                   |             |                                                                                                    |
|                                                                                                    | SQL Query          | _          |                       |                                                                                   |                   |             |                                                                                                    |
|                                                                                                    |                    | er         |                       |                                                                                   |                   |             |                                                                                                    |
|                                                                                                    | SELECT * FROM      | roadsmaj   | jor WHERE cat         | ▼ =                                                                               | ÷                 | ✓ Apply     |                                                                                                    |
|                                                                                                    | Browse data M      | lanage ta  | bles   Manage layers  |                                                                                   |                   |             | _                                                                                                    |
| Map layers Command console S                                                                                                    |                    |            |                       | < ⊠ (                                                                             | Clear C Refresh   | X Close     |                                                                                                    |
|                                                                                                    | Number of loaded   | l records  | : 1085                |                                                                                   |                   |             | oordinates 🗘                                                                                                    |

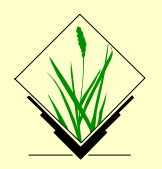

#### Selecting a **road type** in the "roadsmajor" vector map

- Use "Simple" SQL query
- The selected vectors will be highlighted in the map display

| *             | GRASS GIS       | 5 7.0.4 L    | ayer Manager - + × GRASS GIS 7.0.4 Map Display: 1 - Location: piemont@user1           |
|---------------|-----------------|--------------|---------------------------------------------------------------------------------------|
| File Settings | Raster Vector   | Imagery      | 3D raster Database Temporal Help 😨 🦛 🚓 💮 🖨 🏹 🏹 Field <b>DATD</b>                      |
|               | 🎡 GRASS GI      | S Attrib     | ute Table ManagNLY - <roadsmajor@permanent> - + × // Meta FAIR</roadsmajor@permanent> |
|               | 1 / Table (     | readonly)    | ) roadsmajor A: Autostidue (Ingriways)                                                |
|               | Attribute data  | - right-clic | k to edit/manage records                                                              |
| Display 1     | cat 🔺           | PATR         | NOME R: Strade regionali                                                              |
|               | 135             | А            | Tangenziale di TORINO                                                                 |
|               | 136             | А            | Tangenziale di TORINO     T: Strade provinciali (ex statali)                          |
|               | 138             | Α            | A4                                                                                    |
|               | 139             | Α            | A4 J AF                                                                               |
|               | 142             | Α            | Tangenziale di TORINO                                                                 |
|               | 143             | Α            | Tangenziale di TORINO                                                                 |
|               | 144             | Α            | Tangenziale di TORINO                                                                 |
|               | 145             | Α            | Tangenziale di TORINO                                                                 |
|               | 146             | Α            | Tangenziale di TORINO                                                                 |
|               | 150             | ^            | A 26/7                                                                                |
|               | SQL Query       | 1            |                                                                                       |
|               | Simple Build    | der          |                                                                                       |
|               | SELECT * FROM   | 1 roadsma    | ajor WHERE PATR = ‡ 'A' Apply                                                         |
|               | Browse data     | Manage t     | ables   Manage layers                                                                 |
| Map layers C  |                 |              | Clear                                                                                 |
|               | Number of loade | ed records   | s: 173 Coordinates 🗘                                                                  |

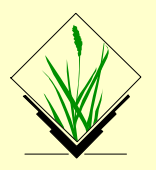

# **Exercise** – Adding a grid and map elements

Using the "elevation" (raster) and "roadsmajor" (vector) maps:

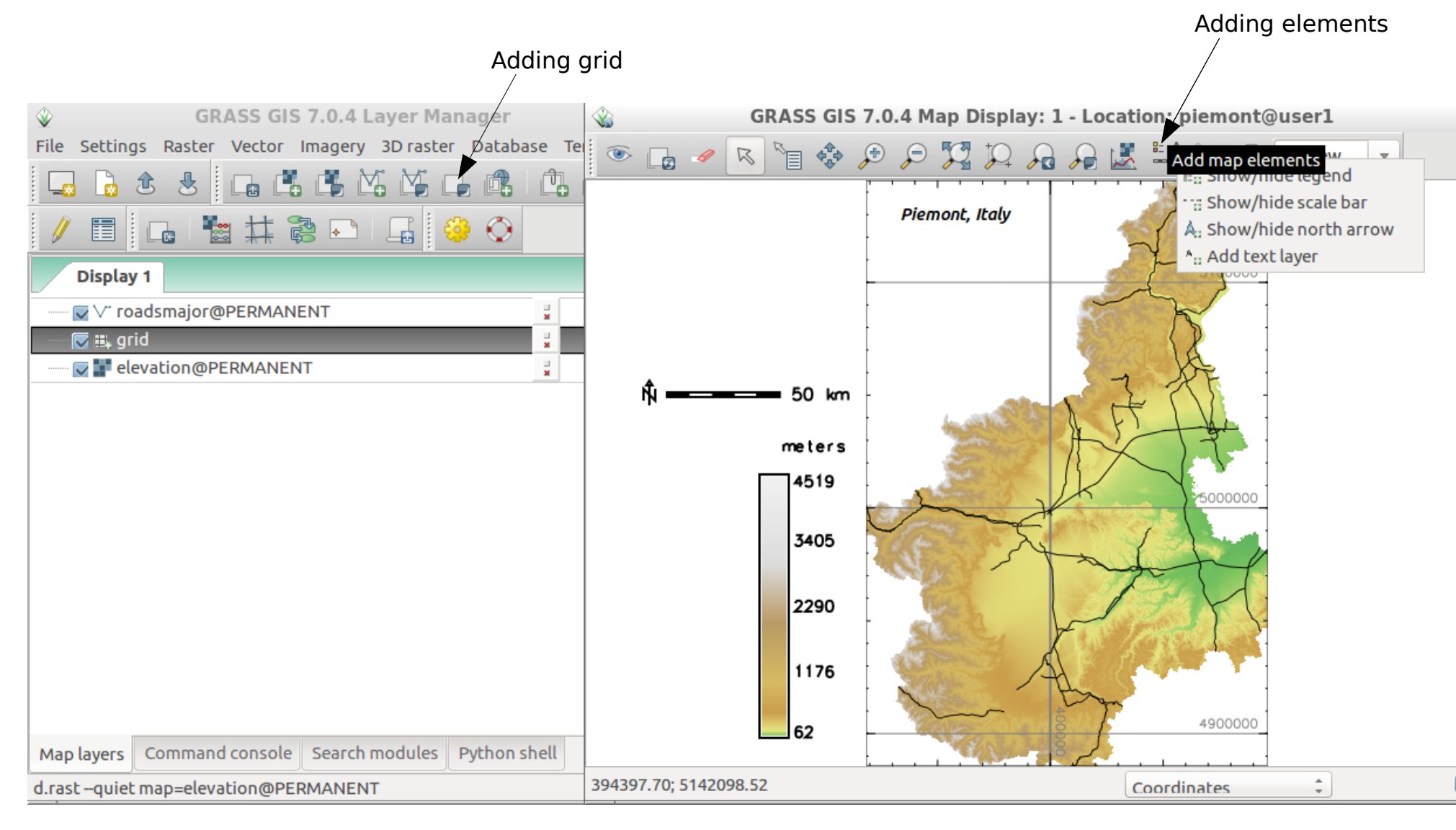

# **Exercise** – Modify element settings and position

Using the "elevation" (raster) and "roadsmajor" (vector) maps:

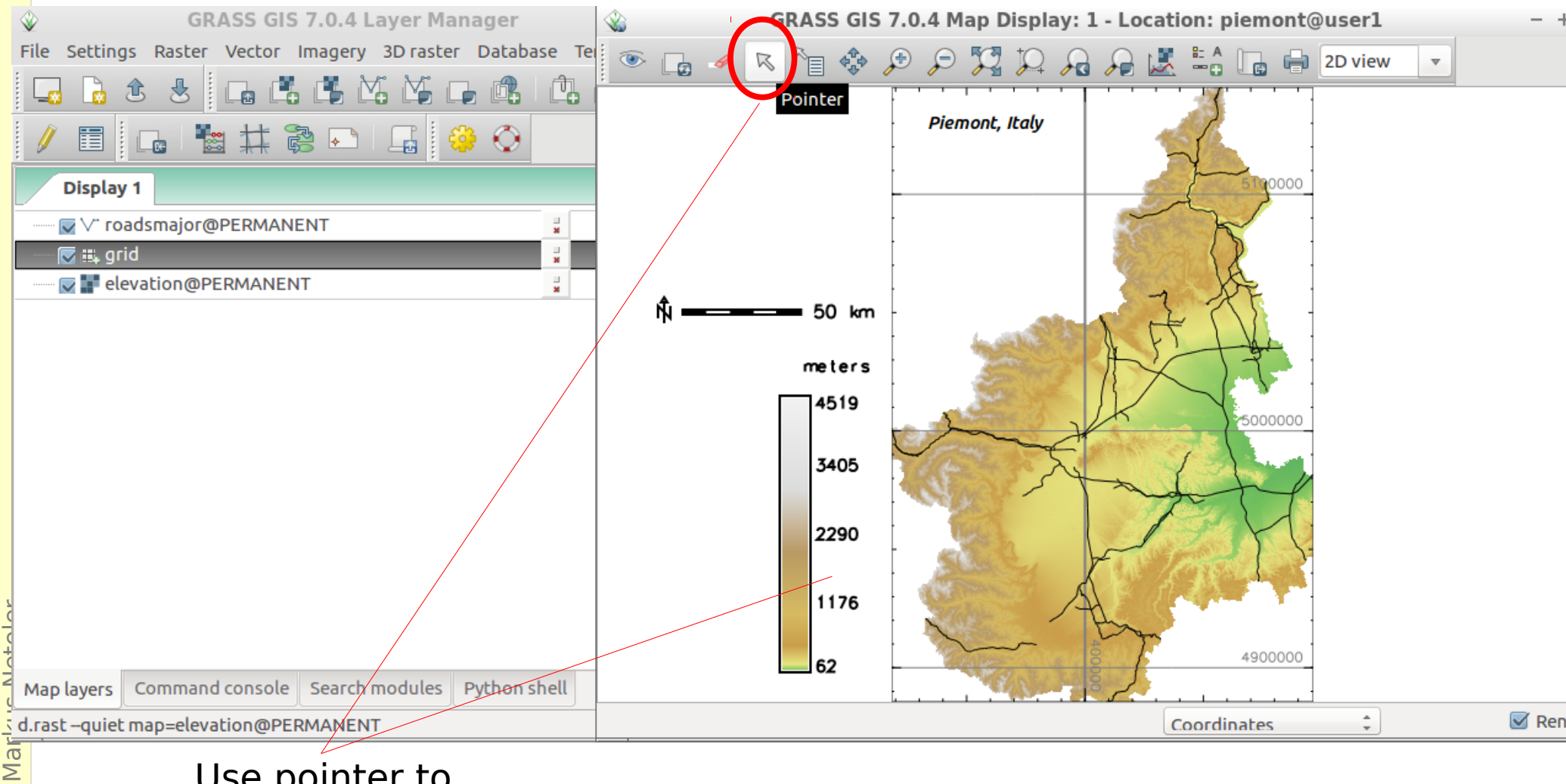

- Use pointer to
- move map elements
- edit element settings with
  - a click

2016

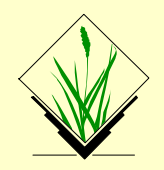

# **Exercise** – Adding a Lat-Long grid to the map

#### Using the "elevation" map:

| 🗇 🛛 🖌 🖉 – 🗆                                                                         | × 🔌                                                                               |
|-------------------------------------------------------------------------------------|-----------------------------------------------------------------------------------|
| File Settings Raster Vector Imagery Volumes Database Vielp                          |                                                                                   |
|                                                                                     | laver                                                                             |
| 🖌 🗐 🔚 📓 🇱 📚 🕟 🖗 🍪 🖓 🖓 Add labe                                                      | ls                                                                                |
| Add geo                                                                             | desic line layer                                                                  |
| Display 1 Add rhur                                                                  | nbline layer Don't forget about this                                              |
| 📝 📫 elev_state_500m@PERMANENT 🚽 🙀 Add com                                           | imand layer grid!                                                                 |
|                                                                                     |                                                                                   |
| 👒 d.grid [display, cartography] 🔷 🗕 🗆 🗄                                             | × 🍪 d.grij [display, cartography]                                                 |
| Overlays a user-specified grid in the active display frame on the graphics monitor. | Overlays a user-specified grid in the active display frame on the growth monitor. |
| Required Color Draw Disable Optional Manual 4                                       | Required Color Draw Disable Optional Manua                                        |
| Size of grid to be drawn (in map units): (size=value                                | e) Dry geographic grid (referenced to current ellipsoid)                          |
| 0.5                                                                                 | Draw geographic grid (referenced to WGS84 ellipsoid)                              |
|                                                                                     | Draw '+' marks instead of grid lines                                              |

Select a grid size in grid units (here: LL – 0.5 deg)  $\rightarrow$ 

→ Draw grid as LatLong WGS84 grid

# **Exercise** – Adding a Lat-Long grid to the map

#### Using the Piemont "elevation" map:

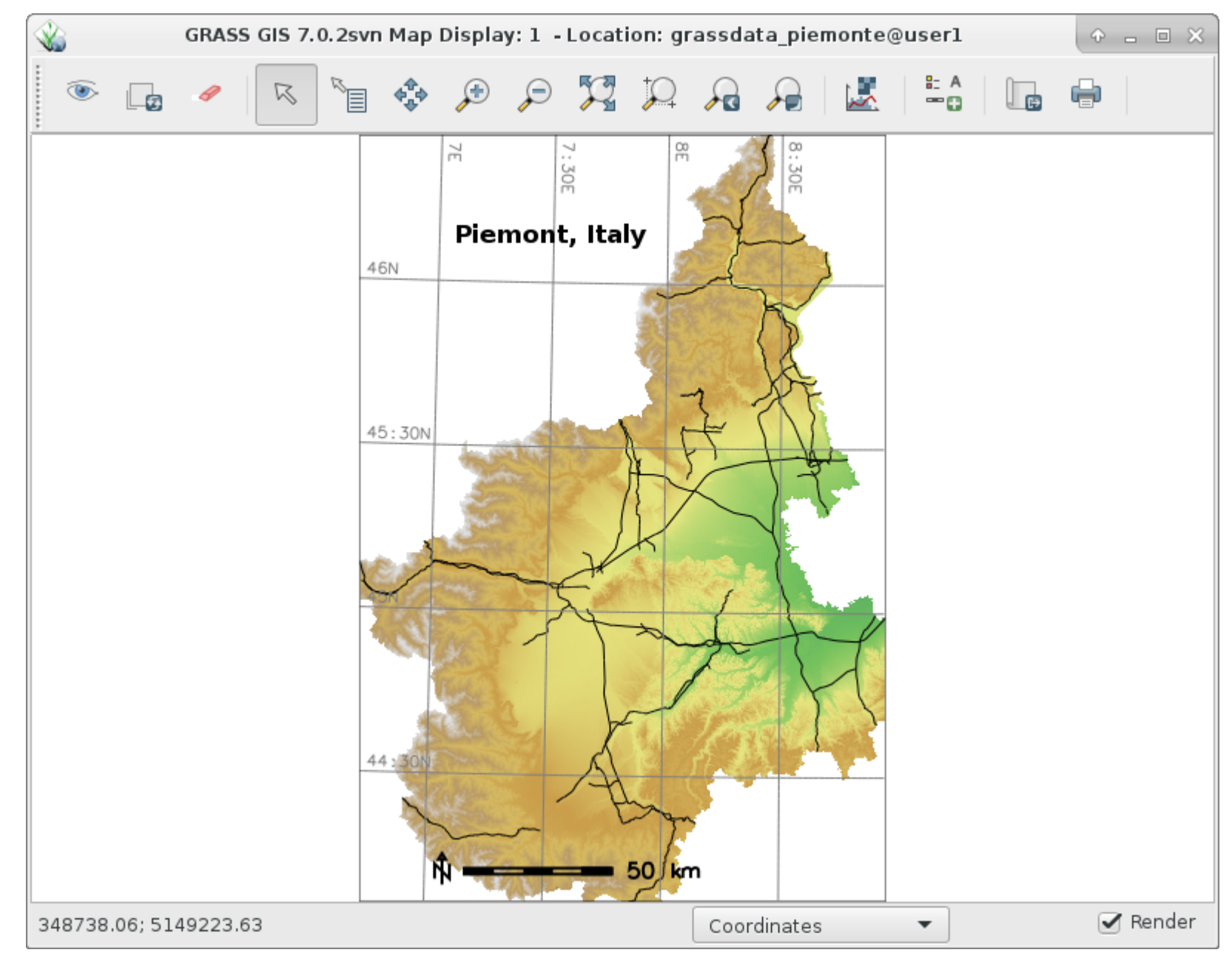

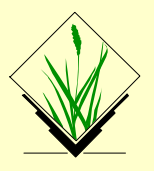

# **Exercise** – Map histogram tool

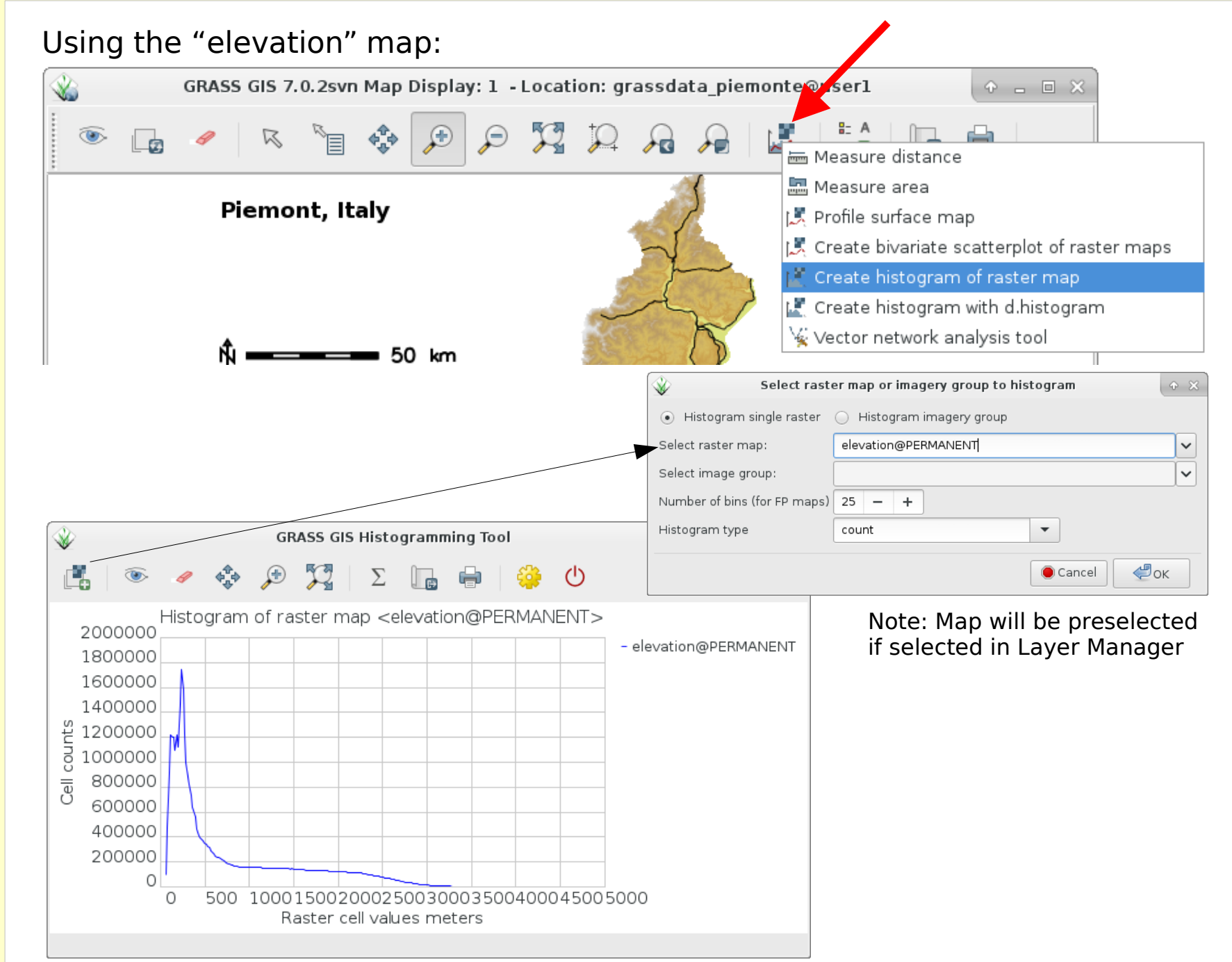

### **Exercise – Bivariate Scatterplots**

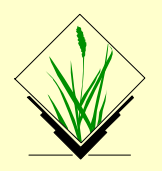

#### Load the LANDSAT channels red and green using the convenient map selector

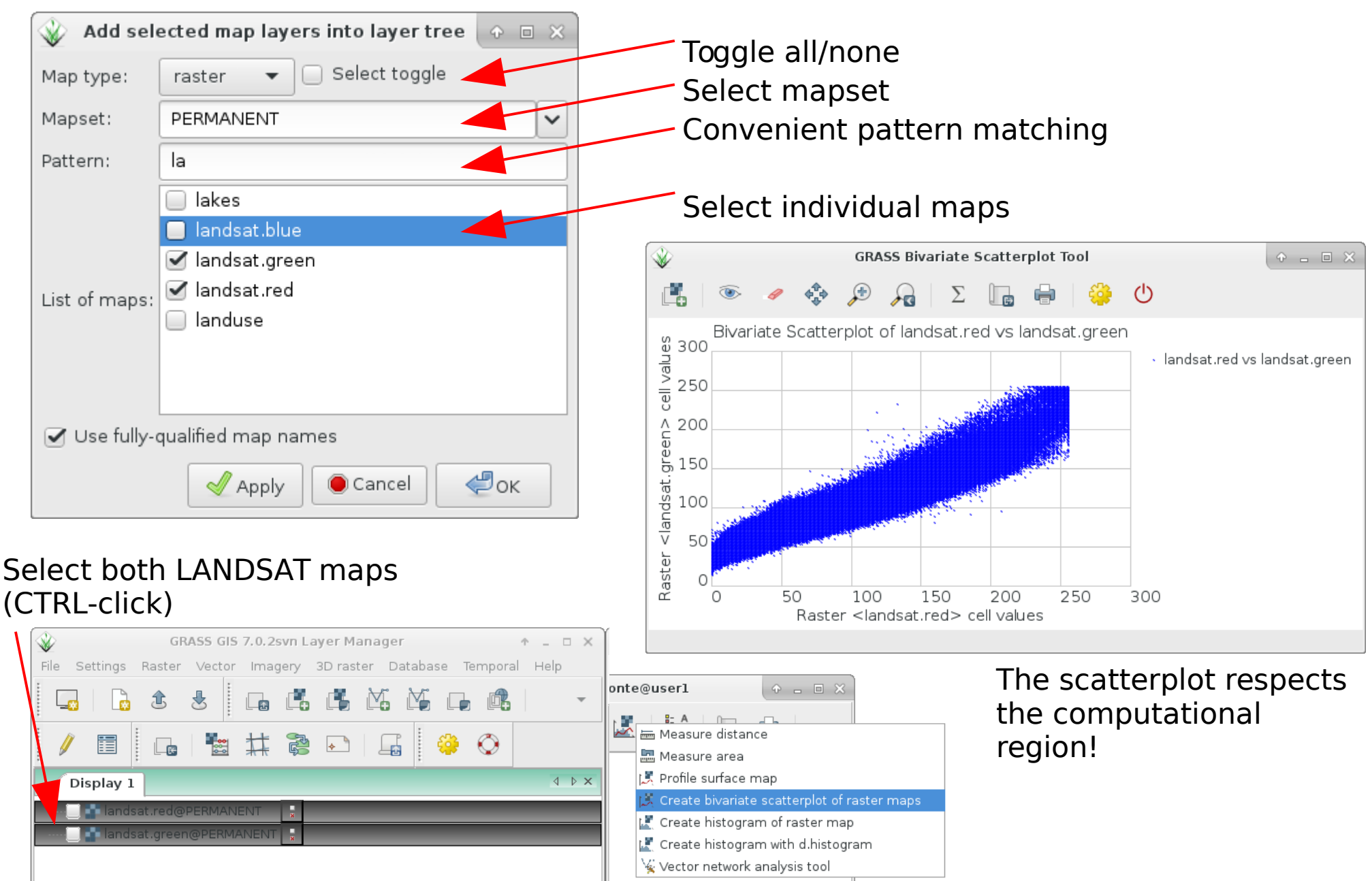

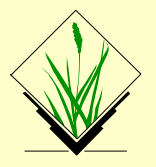

## **Exercise** – GRASS startup and first steps

#### Know where you are...

get projection information for the Piemont sample data set:

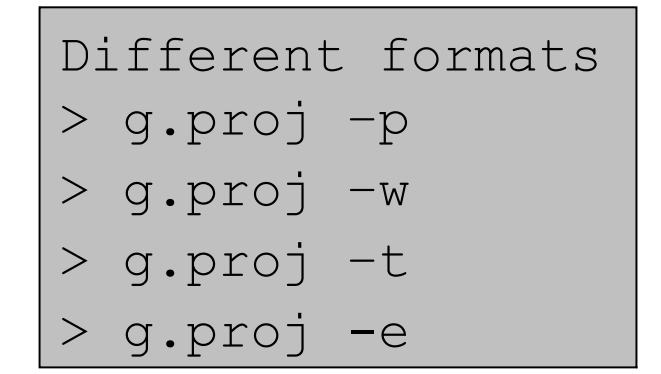

| name:    | Universal | Transverse | Mercator |
|----------|-----------|------------|----------|
| proj:    | utm       |            |          |
| datum:   | wgs84     |            |          |
| ellps:   | wgs84     |            |          |
| zone:    | 32        |            |          |
| no_defs: | defined   |            |          |
|          |           |            |          |
| units:   | metres    |            |          |

## **GRASS Database concept – Projection**

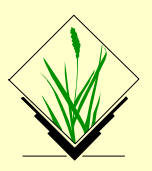

500km

Equator

#### **Universal Transverse Mercator**

- Covers 84°N 80°S, worldwide used
- Poles covered by Universal Polar Stereographic (UPS)
- 60 zones with a width of 6° longitude, numbered 1-60, every zone is an own projection!
- stripes of 8° latitude with letters C X, omitting I, O
- False easting: 500000m
- False northing: northern hemisphere: 0m southern hemisphere: 10000000m (10 Mio)
- Scale Factor along meridian: 0.9996 due to that secante case, not tangent
- Ellipsoid: various (wgs84, clark66, international...)
- Geodetic datum: various (wgs84, ...)
- Index of the UTM Zones:

http://www.dmap.co.uk/utmworld.htm

## **Overview: GRASS GIS command structure**

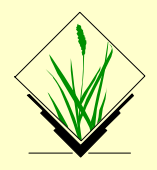

| prefix                 | function<br>class           | type of command                      | example                                                           |  |  |
|------------------------|-----------------------------|--------------------------------------|-------------------------------------------------------------------|--|--|
| g.*                    | general                     | general data<br>management           | g.rename: renames map                                             |  |  |
| d.*                    | display                     | graphical output                     | d.rast: display raster map<br>d.vect: display vector map          |  |  |
| r.*                    | raster                      | raster processing                    | <i>r.mapcalc: map algebra<br/>r.univar: univariate statistics</i> |  |  |
| V.*                    | vector vector processing    |                                      | v.clean: topological cleaning                                     |  |  |
| i.*                    | imagery                     | imagery processing                   | <i>i.pca: Principal Components Analysis<br/>on imagery group</i>  |  |  |
| r3.*                   | voxel                       | 3D raster processing                 | r3.stats: Voxel statistics                                        |  |  |
| db.*                   | database                    | database management                  | <i>db.select: select value(s) from table</i>                      |  |  |
| ps.* postscript m<br>P |                             | map creation in<br>PostScript format | ps.map: PostScript map creation                                   |  |  |
| t.*                    | * temporal Space-time cubes |                                      | <i>t.rast.aggregate: Raster time series</i><br><i>aggregation</i> |  |  |

Ninja trick: on command line, type the desired prefix (e.g. v.) and then <tab><tab> to complete the command name

# **Graphical user interface versus Command line**

• GRASS GIS offers a graphical user interface

• On command line, there is (text) help:

> r.univar --help

There are flags (e.g. -g ) and parameters (e.g. map= )

 From command line, you can open the module's GUI (just call the command without parameters)

> r.univar

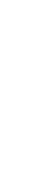

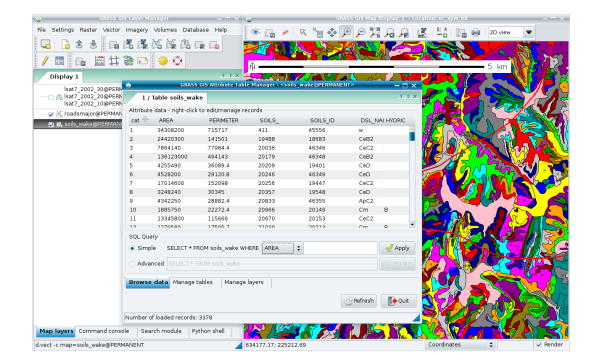

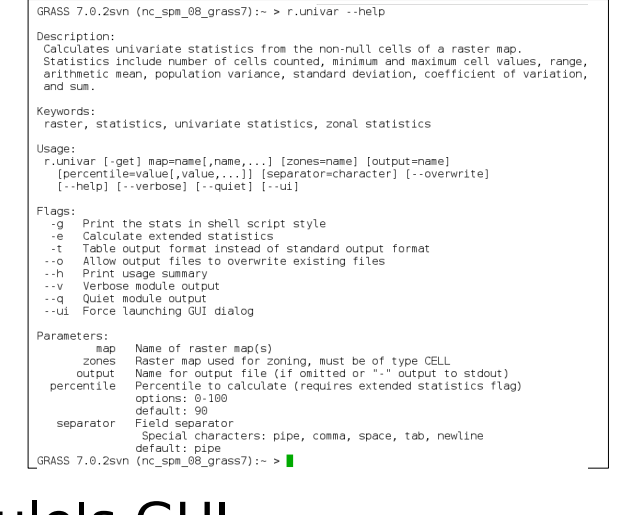

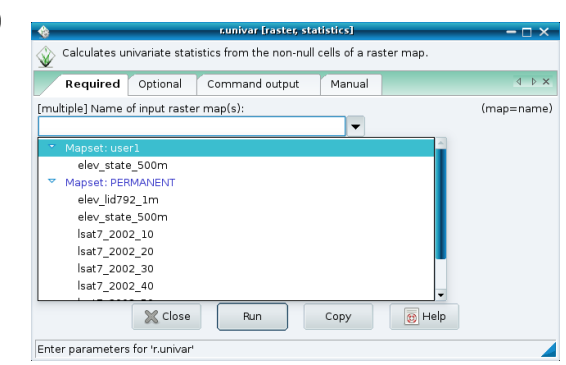

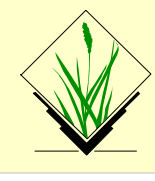

# **Graphical user interface versus Command line**

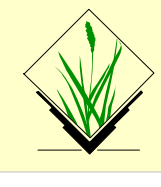

STYLE: Menu: Settings  $\rightarrow$  GUI Settings  $\rightarrow$  Appearance  $\rightarrow$  Module dialog style: Basic top/left

| *                        | Creat    | r. o<br>:es/modifie | colors [rast<br>es the color t | er, colo<br>able as | r table]<br>sociated witl | ↑<br>h a raster map. | _        | Cy<br>th     | rcle through<br>e various tabs                   |                |
|--------------------------|----------|---------------------|--------------------------------|---------------------|---------------------------|----------------------|----------|--------------|--------------------------------------------------|----------------|
| <                        | Мар      | Define              | Remove                         | Print               | Optional                  | Command ou           | itput >  |              | r.colors [raster, color table]                   | + _ □ ×        |
| [n                       | nultiple | ] Name of           | raster map(                    | s):                 |                           | (map=                | name)    | ates/modifie | s the color table associated with a raster map.  |                |
| р                        | recip.1  | 951.1980.           | sum@ecad5                      | 0_geost             | at2015                    | ×                    |          | Мар          | [multiple] Name of raster map(s):                | (map=name)     |
| In                       | put file | with one n          | nap name pe                    | er line:            |                           | (file=               | name)    | Define       | precip.1951.1980.sum@ecad50_geostat2015          | ~              |
|                          |          |                     |                                |                     |                           | Brov                 | wse      | Remove       | Input file with one map name per line:           | (file=name)    |
| or                       | enter    | values dire         | ectiy:                         |                     |                           |                      |          | Print        |                                                  | Browse         |
|                          |          |                     |                                |                     |                           |                      |          | Optional     | or enter values directly:                        |                |
|                          |          |                     |                                |                     |                           |                      |          | hand output  |                                                  |                |
|                          |          |                     |                                |                     |                           |                      |          | Manual       |                                                  |                |
|                          |          |                     |                                |                     | Lo                        | ad Sav               | e as     |              |                                                  |                |
|                          | 2        | 🔇 Close             | Run                            |                     | E Copy                    | 👩 Help               |          |              |                                                  |                |
| r.c                      | olors m  | ap=preci            | Copy the cu                    | irrent co           | mmand stri                | ng to the clipbo     | ard pita | E            | Load                                             | Save as        |
|                          |          |                     |                                |                     |                           |                      |          | X Clo        | se Run 📃 Copy 🔯 He                               | alp            |
| You may copy the command |          |                     |                                |                     |                           |                      | r.colors | map=precip   | .195 Copy the current command string to the clip | oboard on_mont |

The graphical user interface effectively generates the respective command for the command line (and also writes to the shell "history")

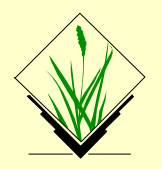

#### Advantages of the command line

- Run "history" to see all your previous commands, "forever"
- History is stored individually per MAPSET (note that the history of each map is stored within the map's metadata, for this use r|r3|v.info)
- Search in history with CTRL-R
- Save it to a file: history > my\_protocol.sh
- Note for Windows users: no history command but
   "Command console" tab → "Log file"

```
GRASS 7.0.4 (piemont):~ > v.univar --help
Description:
Calculates univariate statistics of vector map features.
Variance and standard deviation is calculated only for points if specified.
Keywords:
vector, statistics, univariate statistics, attribute table, geometry
Usage:
v.univar [-qewd] map=name [layer=string] [type=string[,string,...]]
 [column=name] [where=sql query] [percentile=value] [--help]
 [--verbose] [--quiet] [--ui]
Flags:
-q Print the stats in shell script style
-e Calculate extended statistics
     Weigh by line length or area size
-w
-d Calculate geometric distances instead of attribute statistics
--h Print usage summary
Verbose module output
     Quiet module output
--q
--ui Force launching GUI dialog
Parameters:
       map Name of vector map
              Or data source for direct OGR access
     layer Layer number or name
```

## Command line at its best: 2/2

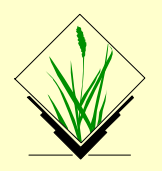

#### Advantages of the command line

- Polish protocol file, use "# comment" to annotate it
- Rerun such a protocol file in a later GRASS GIS session with sh my\_protocol.sh

*Note:* a simplified command line is included in the graphical user interface, tab "Command console".

It offers a "Command prompt protocol" button.

• These script will work for decades...

```
# MN. 2009. 2013
# convert ECAD gridded data to final Celsius data
# run in
# grass70 /grassdata/latlong/ecad90 climate/
VER=9.0
STARTDATE=19500101
ENDNUM=23191
# FYI:
# date -d '1950-01-01 23191 days' +"%Y-%m-%d"
# 2013-06-30
# tx 0.25deg reg v9.0.nc
IN=tx
VAR=tmax
if [ -z "$GISBASE" ] ; then
    echo "You must be in GRASS GIS to run this program." >&2
    exit 1
fi
export GRASS OVERWRITE=1
export GRASS MESSAGE FORMAT=plain
# import. Band 1 = first day
r.in.gdal -o input=${IN}_0.25deg reg v$VER.nc output=${VAR} memory=6000
# initialization, use YYYY.DOY format
MYDATE=`date -d "$STARTDATE 0 days" +"%Y.%j"`
# generates: 1950.001
# i is NC layer number, GDAL bands start with 1
for i in `seq 1 $ENDNUM`; do
  g.region rast=${VAR}.$i
  # save with YYYY.DOY
  r.mapcalc "${VAR}.$MYDATE = if(${VAR}.$i == -9999, null(), ${VAR}.$i / 100.)"
  g.remove --q rast=${VAR}.$i
  r colors ${VAR}.$MYDATE color=celsius
  # careful: $i starts with 0!!
 DAYOFFSET=`expr $i - 1`
 MYDATE=`date -d "$STARTDATE $DAYOFFSET days" + "%Y.%j"`
done
exit 0
```

2) Switch to

perspective view

## **Exercise – Perspective view**

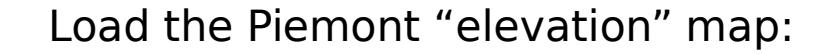

1) Load and visualize DEM (set computational region to it) (load also vector map(s) if you want to use them) into the Layer Manager

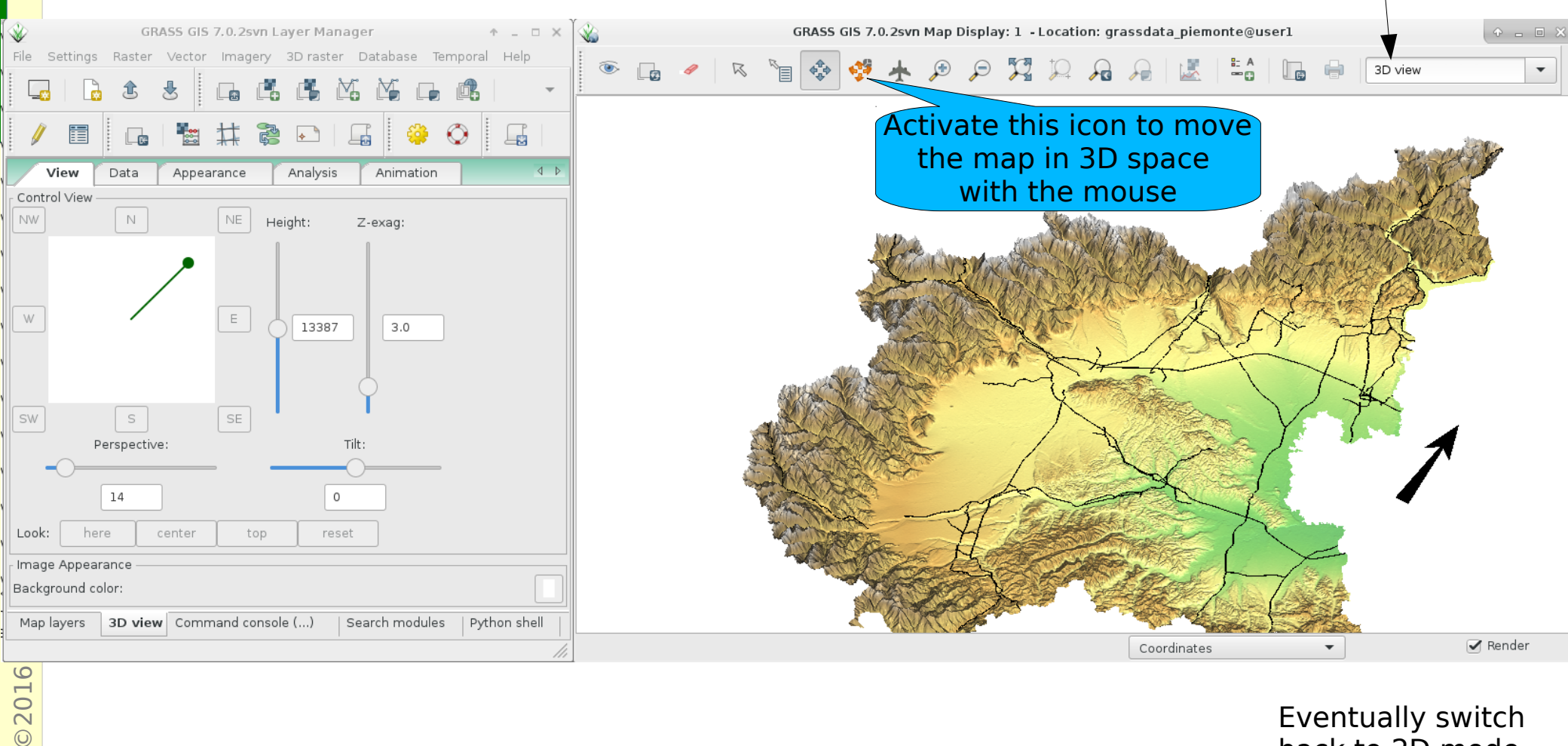

Eventually switch back to 2D mode...